MP-SW51MJ・MT-01J 簡単セットアップマニュアル

## 1. 電源コードの接続とプロジェクターの立ち上げ

①電源コードを接続 → ②レンズ/ミラーカバーを開ける → ③電源ボタンをタップ

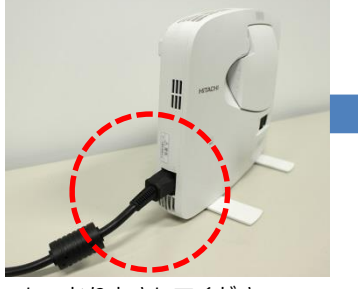

しっかりとさしてください

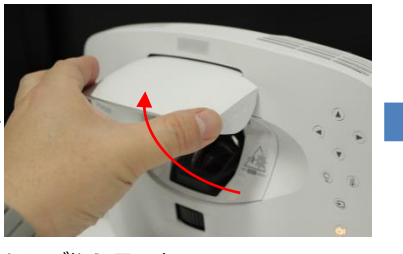

レンズやミラーを さわらないように注意してください

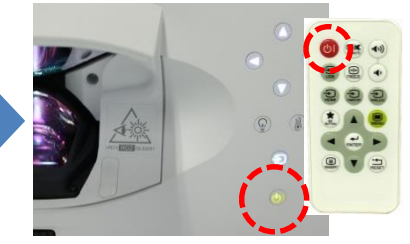

電源をオンにします。 プロジェクター本体ボタンか リモコンで電源をオンします

### 2. パソコンの接続

④パソコンと信号ケーブルで接続 → ⑤入力切替を「COMPUTER」or「HDMI」にする ※信号ケーブルの種類によって「Computer」か「HDMI」を選択してください

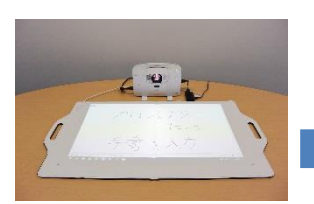

電源を入れると10秒程度で 起動画面が表示されます

信号ケーブルはComputer(D-sub15pin)ケーブルもしくはHDMI ケーブル(別売り)をご利用下さい。Miracast対応パソコンの場合 Miracastによる映像の無線接続もご利用可能です

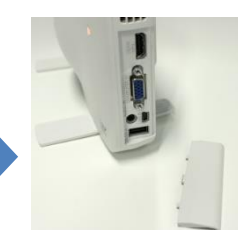

有線で接続の場合は 右側面のカバーを はずし接続します

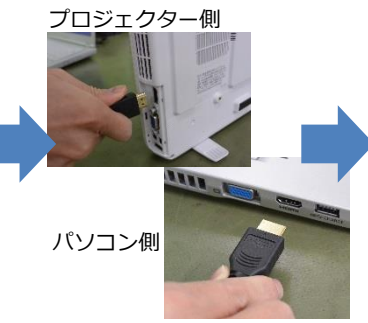

プロジェクターとパソコンを信号ケー ブルで接続し、パソコンを起動します

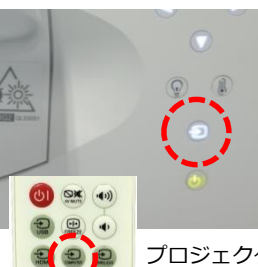

1

プロジェクター本体 ボタンかリモコンで 「入力切替」を行う とPC画面が表示さ れます

## 3. タッチスクリーンの接続

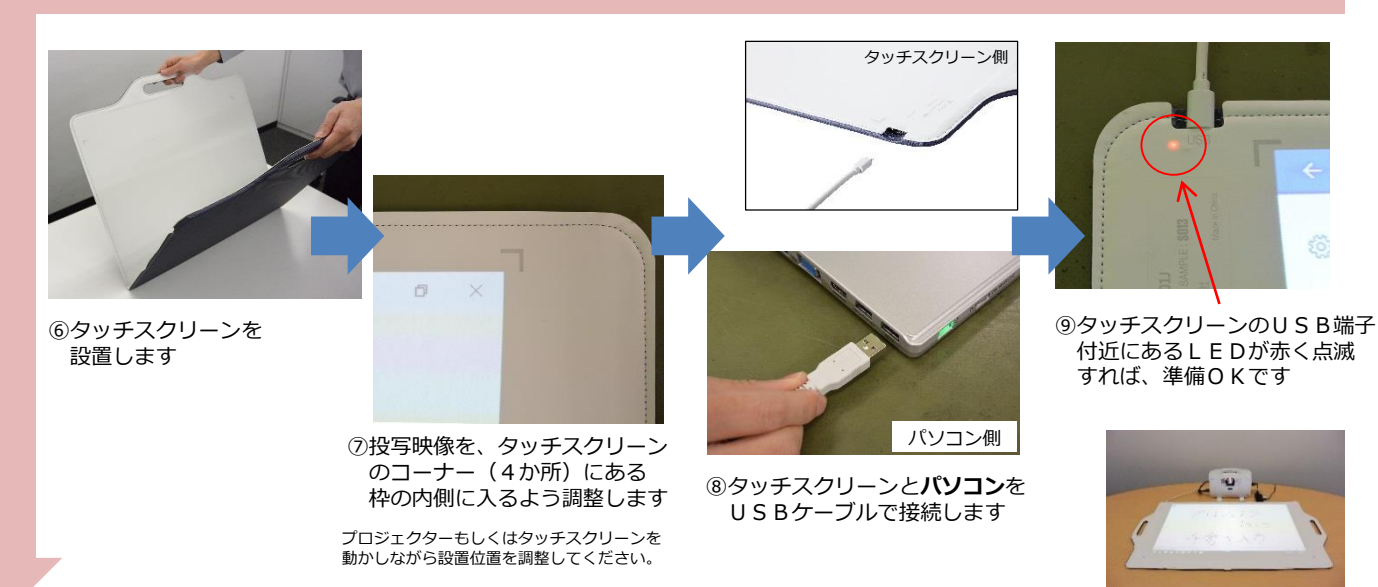

# MP-SW51MJ・MT-01J 簡単セットアップマニュアル

4. 位置調整

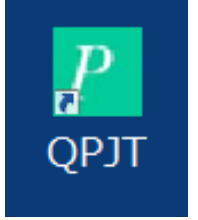

「位置調整ソフト」アイコン

 ① 「位置調整ソフト」を 立ち上げます

ソフトウェアは製品ホームページから 無料でダウンロードできます http://biz.maxell.com/ja/display\_equipment /portable/mt-01j.html

注) 位置調整ソフトはウィンドウズ (Windows7以降)のみ対応です

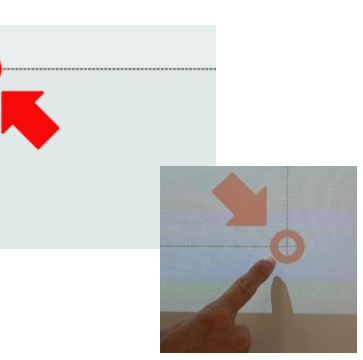

⑪タッチスクリーンに表示された赤丸 部分を指でタッチしていきます (全4か所)

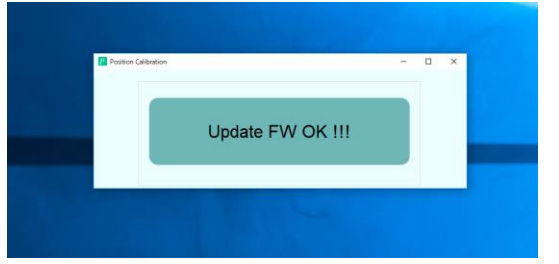

⑩調整が終わるとOKボタンがでますので タッチして終了です

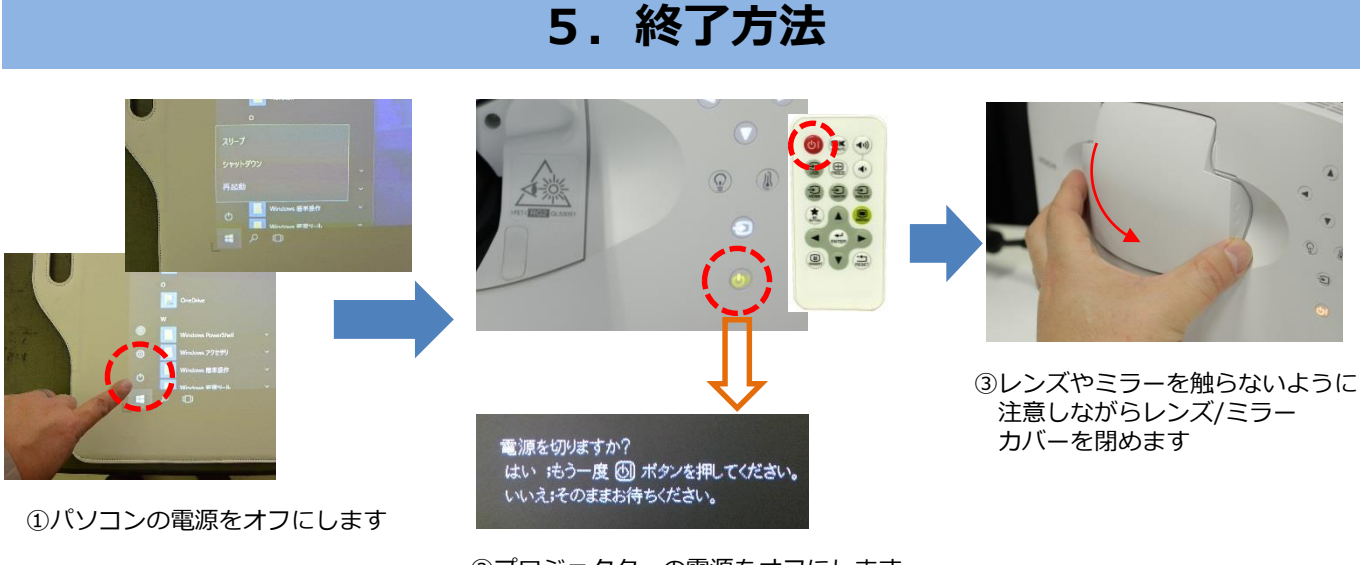

②プロジェクターの電源をオフにします。 電源オフは、誤動作防止のため

2回続けて電源ボタンを押します

使い方の詳細および注意事項等は、製品の取扱説明書をご覧ください

### 6. 参考情報

取扱販売店(アイ・オー・データ機器): <u>https://www.iodata.jp/product/maxell/pj/</u> 製品情報(マクセル): <u>http://biz.maxell.com/ja/display\_equipment/portable/</u>

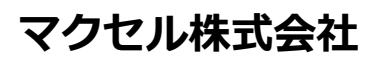